## Configuración del módulo HC-05 (un modelo con botón)

(Versión 30-11-18)

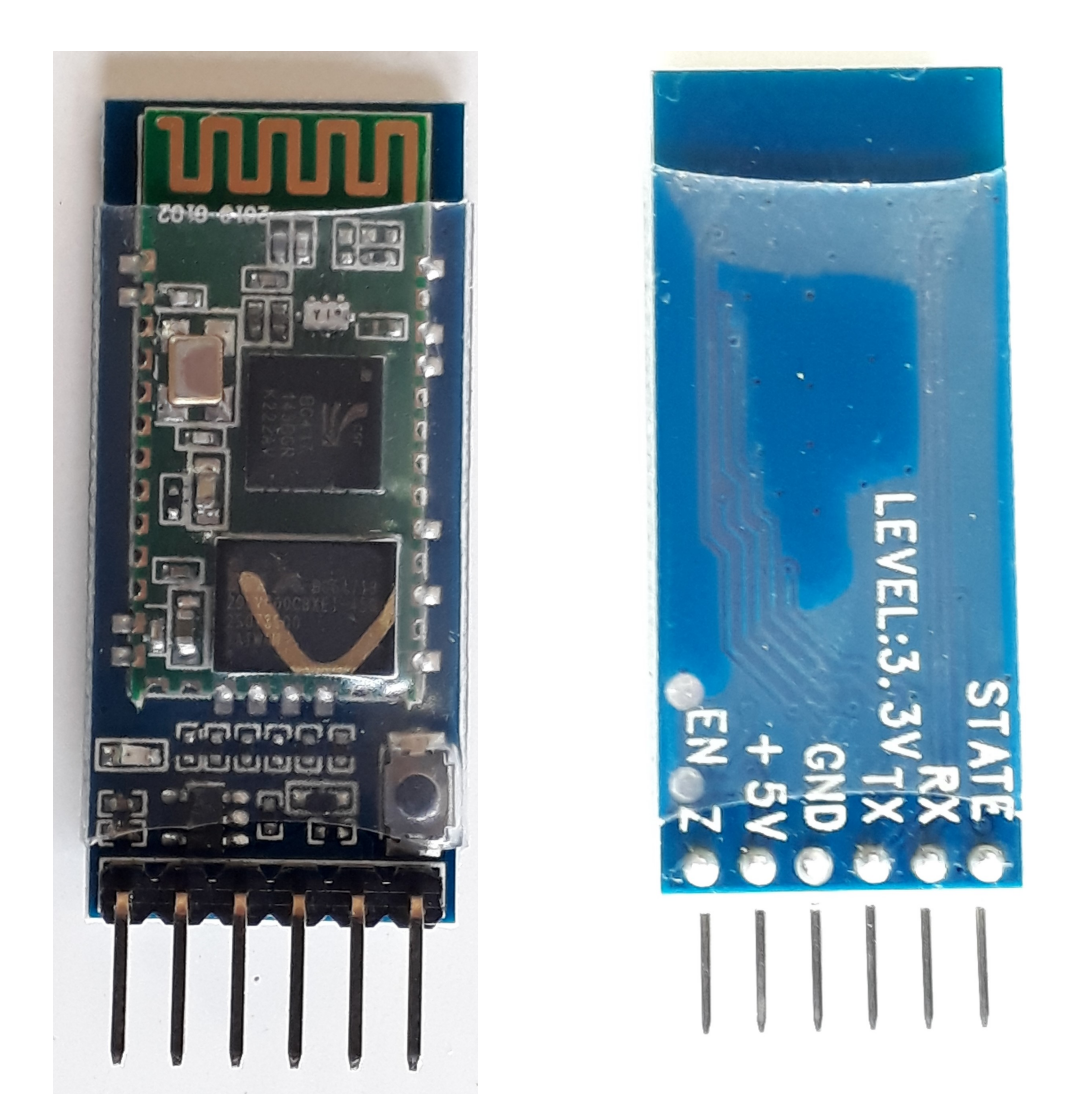

Lo primero es configurar el módulo. Para la tarea voy a usar la placa Arduino UNO y la conectaré de la siguiente forma:

| MODULO HC -05 | ARDUINO UNO  |
|---------------|--------------|
| TXD           | PIN 2        |
| RXD           | PIN 3        |
| EN            | PIN 4        |
| VCC           | 5V           |
| GND           | GND          |
| STATE         | SIN CONECTAR |

Pin número 34 del HC-05 se conecta con la salida digital número 4 del UNO. El módulo que he comprado ya viene conectado con la patilla EN. Tener en cuenta si nos toca otro tipo de modulo.

A continuación el esquema Fritzing, pero aconsejo seguir la tabla anterior.

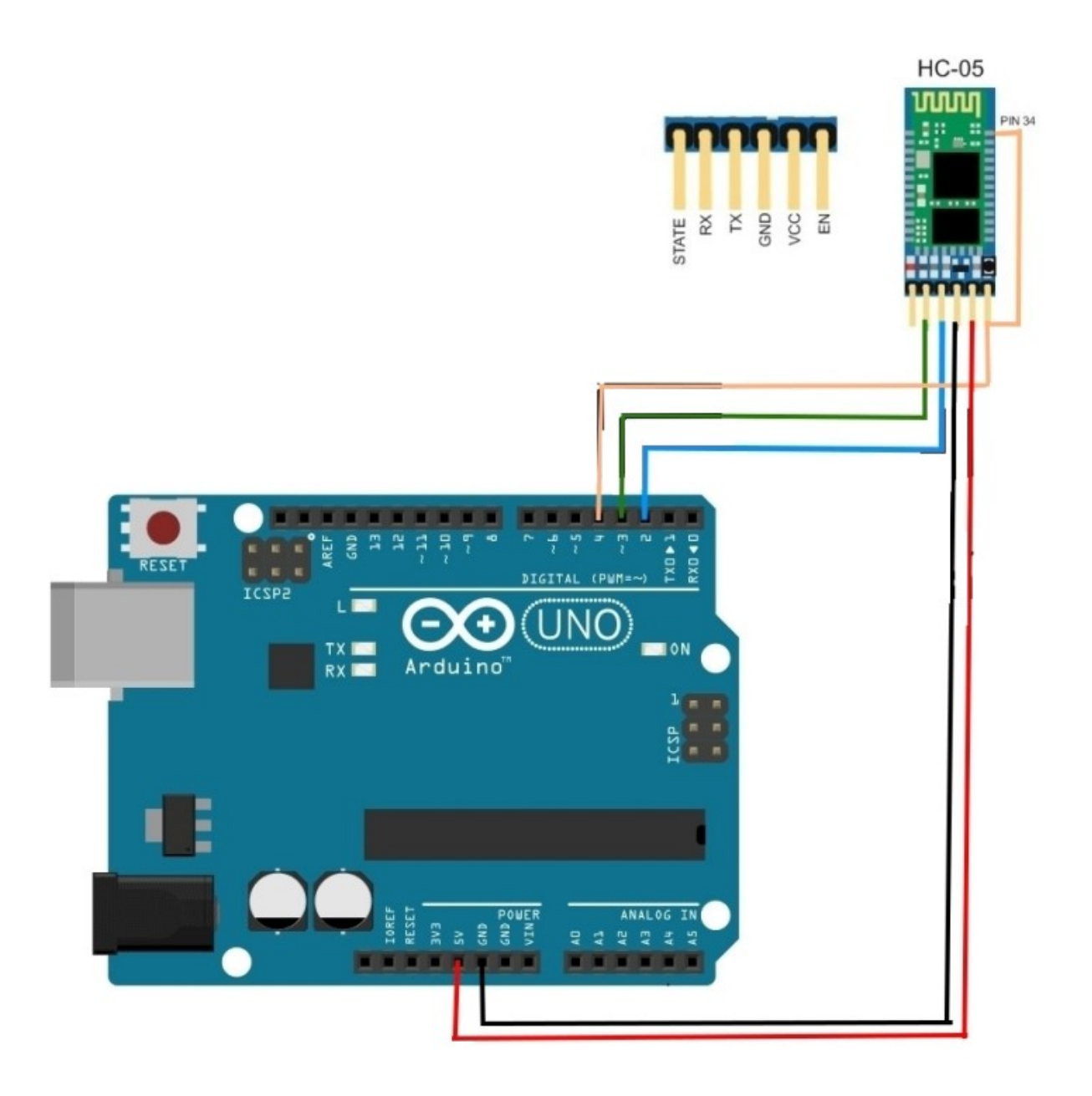

A continuación cargamos el siguiente programa al Arduino Uno:

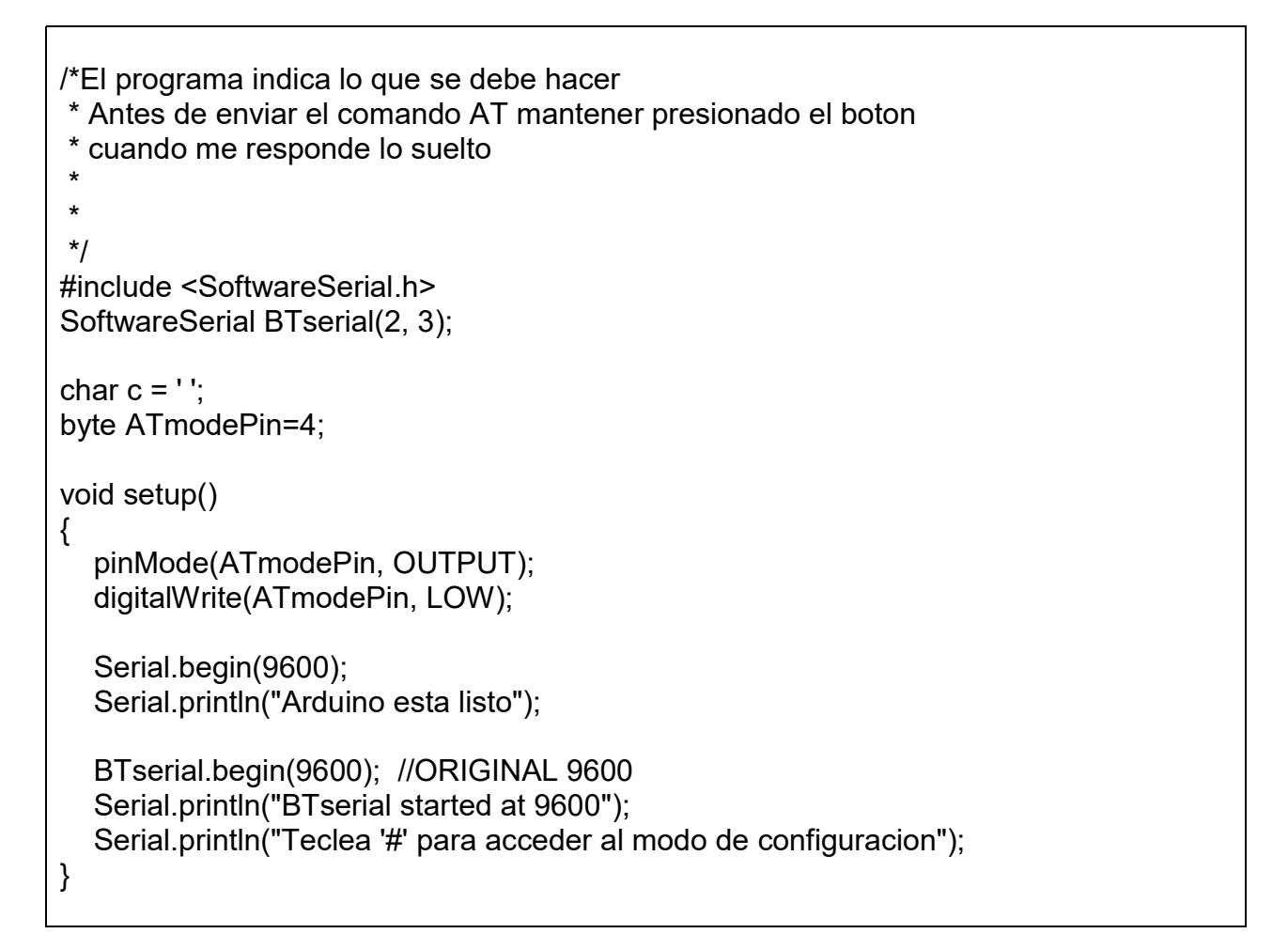

```
void loop()
{
  if (BTserial.available())
  {
     c = BTserial.read();
     Serial.write(c);
  }
  if (Serial.available())
  {
     c = Serial.read();
     if (c=='#')
     {
        digitalWrite(ATmodePin, HIGH);
        Serial.print("Estas en el modo configuracion. Teclea '$' para salir");
     }
     else if (c=='$')
     {
        digitalWrite(ATmodePin, LOW);
        BTserial.print("AT+RESET\n\r");
        Serial.print("AT+RESET\n\r");
     }
     else
     {
         Serial.write(c);
         BTserial.write(c);
     }
  }
}
```

Una vez cargado el programa abrimos el Monitor Serial.

Como opciones elegimos Ambos NL & CR y una velocidad e 9600 baud, que es la que trae por defecto el módulo.

El LED del módulo estará parpadeando de forma rápida, es un buen signo. Se verá así:

| 😎 COM12 (Arduino/Genuino Uno)                                                     |                  | _ 🗆 🔀       |
|-----------------------------------------------------------------------------------|------------------|-------------|
|                                                                                   |                  | Enviar      |
| Arduino esta listo<br>BTserial started at 9600<br>Teclea '#' para acceder al modo | de configuracion |             |
|                                                                                   |                  | ≡           |
|                                                                                   |                  | ~           |
| Autoscroll                                                                        | Ambos NL & CR    | 9600 baudio |

Cuando tengamos la ventana tal cual se muestra en al imagen anterior hay que teclear **#**.

Una vez hecho ya estaremos dentro del modo configuración:

| 💿 COM12 (Arduino/Genuino Uno)                         |               |
|-------------------------------------------------------|---------------|
|                                                       | Enviar        |
| Arduino esta listo                                    | ^             |
| BTserial started at 9600                              |               |
| Teclea '#' para acceder al modo de configuracion      |               |
| Estas en el modo configuracion. Teclea '\$' para sali | r             |
|                                                       |               |
|                                                       | _             |
|                                                       |               |
|                                                       |               |
|                                                       |               |
|                                                       |               |
|                                                       |               |
|                                                       |               |
|                                                       | _             |
|                                                       | ~             |
| Autoscroll Ambos NL & CR 🖌 960                        | 00 baudio 🛛 🔽 |

### Lo siguiente es escribir, y enviar, el comando AT. Nos debe devolver un 'OK'.

# ANTES DE ENVIAR EL COMANDO MANTENER EL BOTON DEL MODULO PRESIONADO HASTA QUE CONTESTE.

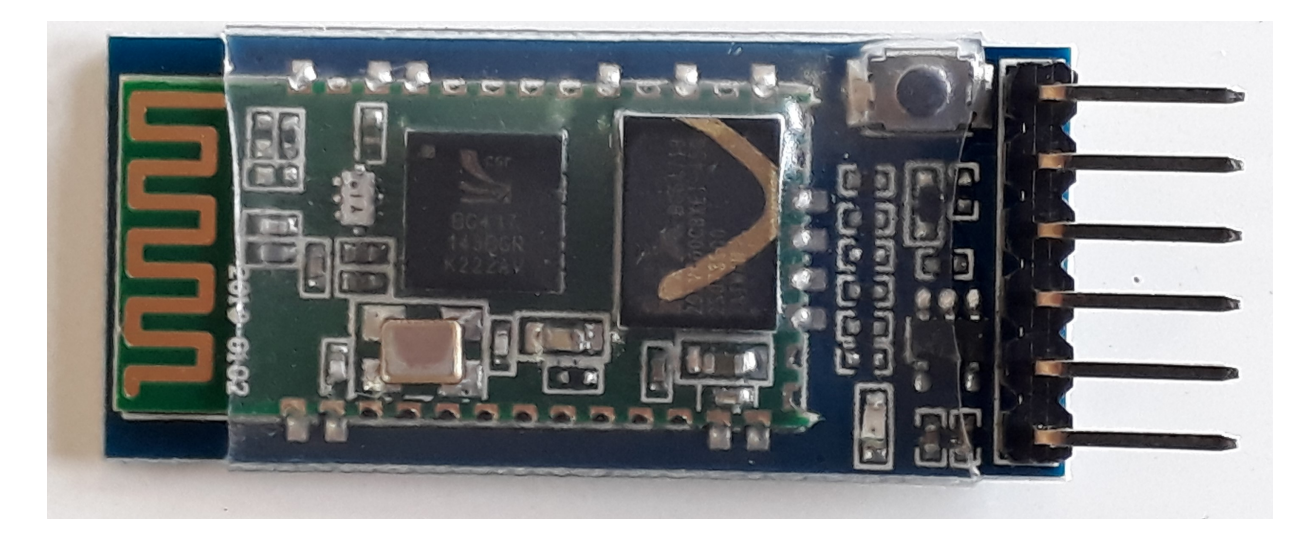

O sea escribo AT y antes de presionar enviar, mantengo presionado el botón, lo suelto cuando recibo la respuesta.

| 😎 COM12 (Arduino/Genuino Uno)                                                                                                    |                                            | _ 🗆 🗙        |
|----------------------------------------------------------------------------------------------------|--------------------------------------------|--------------|
|                                                                                                    |                                            | Enviar       |
| Arduino esta listo<br>BTserial started at 9600<br>Teclea '#' para acceder al modo<br>Estas en el modo configuracion.<br>AT<br>OK | de configuracion<br>Teclea '\$' para sali: | r            |
| Autoscroll                                                                                                    | Ambos NL & CR 960                          | 0 baudio 🛛 🗸 |

Pidiendo el nombre del Modulo

### AT+NAME (RECORDAR MANTENER BOTON PRESIONADO)

| 💿 COM12 (Arduino/Genuino Uno)                                                                                                    |                               |                  |              | < |
|----------------------------------------------------------------------------------------------------|-------------------------------|------------------|--------------|---|
|                                                                                                    |                               |                  | Enviar       |   |
| Arduino esta listo<br>BTserial started at 9600<br>Teclea '#' para acceder al modo<br>AT+NAME<br>Estas en el modo configuracion.<br>AT+NAME<br>+NAME:HC-05<br>OK | de configura<br>Teclea '\$' p | cion<br>ara sal: | ir           |   |
| Autoscroll                                                                                                    | Ambos NL & CR                 | ♥ 96             | 500 baudio ( | ~ |

Probaremos a continuación algunos otros comandos AT como lo hicimos en el apunte anterior.

| Comando AT                                                                                                    | <b>Respuesta del modulo HC-05</b>       |
|----------------------------------------------------------------------------------------------------|-----------------------------------------|
| AT                                                                                                    | ОК                                      |
| AT+VERSION<br>Requiere la versión del Firmware                                                                 | +VERSION:2.0-20100601                   |
| AT+NAME<br>Requiere que nos informe del nombre que<br>tiene asignado el modulo                                 | +NAME:HC-05<br>OK                       |
| AT+BAUD<br>nos permite solicitar la velocidad a la que<br>está programado el modulo para hablar con<br>Arduino | ERROR:(0)                               |
| AT+NAME=nombredeseado                                                                                          |                                         |
| Permite cambia el nombre                                                                                       |                                         |
| Ej                                                                                                    |                                         |
| AT+NAME=HC05_DJB3                                                                                              | ОК                                      |
| Si le pido el nombre                                                                                           |                                         |
| AT+NAME                                                                                                    | +NAME:HC05_DJB3<br>OK                   |
| AT+PIN                                                                                                    |                                         |
| Solicita el PIN actual y  en la consola veris:<br>PIN=1234 o similar.                                          | ERROR:(0)                               |
| AT+ROLE<br>Nos informa de si está configurado como<br>Maestro 1, o como esclavo 0.                             | +ROLE:0<br>OK                           |
| AT+ PSWD?                                                                                                    | +PSWD:1234                              |
| Check PIN code                                                                                                 | UK                                      |
| AT+PSWD= <param/><br>Cambiar el código PIN                                                                     |                                         |
| Ej:<br>AT+PSWD=1963                                                                                            | ОК                                      |
| AT+ PSWD?                                                                                                    | +PSWD:1963<br>OK                        |
|                                                                                                    | ESTE MODULO LO VOLVI A LA CLAVE<br>1234 |

## A CONTINUACION CAPTURA DE LAS PANTALLAS OBTENIDAS:

| Î | 💿 COM12 (Arduino/Genuino Uno)     |               |          |             | I X |
|---|-----------------------------------|---------------|----------|-------------|-----|
|   |                                   |               |          | Envi        | iar |
| _ | Arduino esta listo                |               |          |             | ^   |
|   | BTserial started at 9600          |               |          |             |     |
|   | Teclea '#' para acceder al modo d | le configur   | acion    |             |     |
|   | AT+NAME                           |               |          |             |     |
|   | Estas en el modo configuracion. T | eclea '\$'    | para sal | lir         |     |
|   | AT+NAME                           |               |          |             |     |
|   | +NAME:HC-05                       |               |          |             |     |
|   | OK                                |               |          |             |     |
|   | AT+VERSION                        |               |          |             |     |
|   | +VERSION: 2.0-20100601            |               |          |             |     |
|   | OK                                |               |          |             |     |
|   | AT+NAME=HC05_DJB3                 |               |          |             |     |
|   | OK                                |               |          |             |     |
|   | AT+NAME                           |               |          |             | ~   |
|   | Autoscroll                        | Ambos NL & CF | २ 🕶 9    | )600 baudio | •   |

| 1  | 💿 COM12 (Arduino/Genuino Uno) |    |   |             | X  |
|----|-------------------------------|----|---|-------------|----|
| -] |                               |    |   | Envia       | ar |
|    | OK                            |    |   |             | ~  |
| 1  | AT+NAME                       |    |   |             |    |
|    | +NAME:HC05_DJB3               |    |   |             |    |
|    | OK                            |    |   |             |    |
| 1  | AT+BAUD                       |    |   |             |    |
|    | ERROR: (0)                    |    |   |             |    |
|    | AT+PIN                        |    |   |             |    |
|    | ERROR: (0)                    |    |   |             | =  |
|    | AT+ROLE                       |    |   |             |    |
|    | +ROLE:0                       |    |   |             |    |
|    | OK                            |    |   |             |    |
|    | AT+ PSWD?                     |    |   |             |    |
|    | +PSWD:1234                    |    |   |             |    |
|    | OK                            |    |   |             | V  |
|    | 1m. norm 1000                 |    |   |             |    |
|    | Autoscroll Ambos NL &         | CR | * | 9600 baudio |    |

| 💿 COM12 (Arduino/Genuir | o Uno) 📃 🗆 🖂                  |
|-------------------------|-------------------------------|
|                         | Enviar                        |
| AT+ PSWD?               | <b>^</b>                      |
| +PSWD:1234              |                               |
| OK                      |                               |
| AT+PSWD=1963            |                               |
| OK                      |                               |
| AT+ PSWD?               |                               |
| +PSWD:1963              |                               |
| OK                      |                               |
| AT+PSWD=1234            |                               |
| OK                      |                               |
| AT+ PSWD?               | =                             |
| +PSWD:1234              |                               |
| OK                      |                               |
|                         | ~                             |
| 🗹 Autoscroll            | Ambos NL & CR 🕥 9600 baudio 💉 |

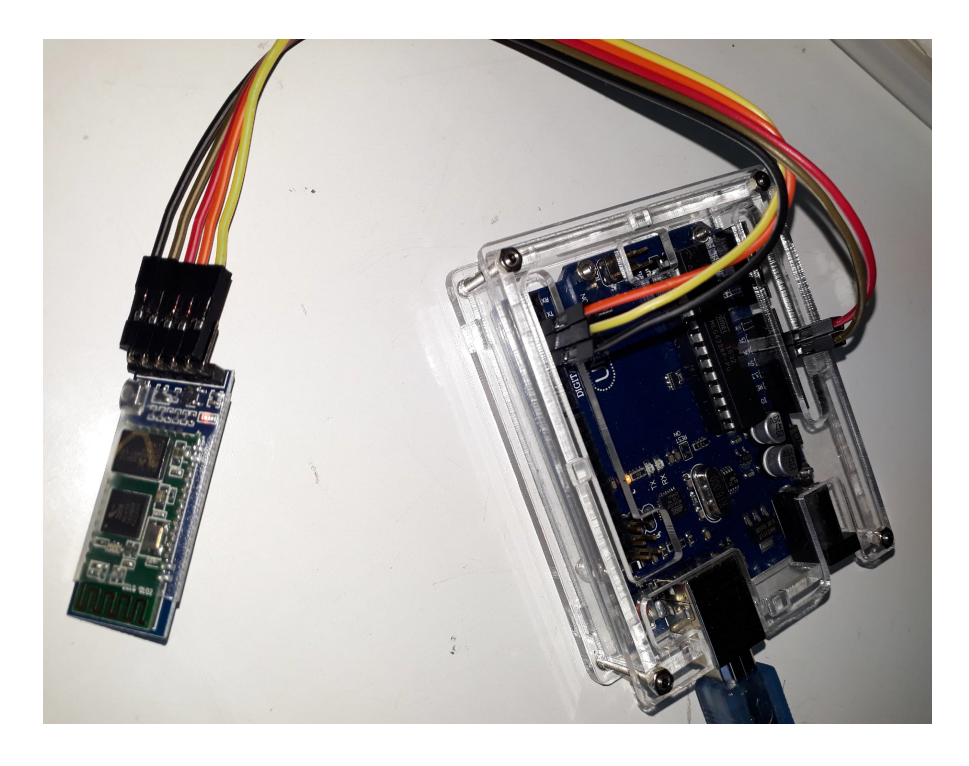

### **EJEMPLO DE TABLA CON COMANDOS AT** (SE INVITA A PROBAR CUALES FUNCIONAN)

#### AT COMMAND LISTING

#### ERROR CODES

|    | COMMAND    | FUNCTION                                                       |
|----|------------|----------------------------------------------------------------|
| 1  | AT         | Test UART Connection                                           |
| 2  | AT+RESET   | Reset Device                                                   |
| 3  | AT+VERSION | Querry firmware version                                        |
| 4  | AT+ORGL    | Restore settings to Factory Defaults                           |
| 5  | AT+ADDR    | Query Device Bluetooth Address                                 |
| 6  | AT+NAME    | Query/Set Device Name                                          |
| 7  | AT+RNAME   | Query Remote Bluetooth Device's<br>Name                        |
| 8  | AT+ROLE    | Query/Set Device Role                                          |
| 9  | AT+CLASS   | Query/Set Class of Device CoD                                  |
| 10 | AT+IAC     | Query/Set In quire Access Code                                 |
| 11 | AT+INQM    | Query/Set Inquire Access Mode                                  |
| 12 | AT+PSWD    | Query/Set Pairing Passkey                                      |
| 13 | AT+UART    | Query/Set UART parameter                                       |
| 14 | AT+CMODE   | Query/Set Connection Mode                                      |
| 15 | AT+BIND    | Query/Set Binding Bluetooth Address                            |
| 16 | AT+POLAR   | Query/Set LED Output Polarity                                  |
| 17 | AT+PIO     | Set/Reset a User I/O pin                                       |
| 18 | AT+MPIO    | Set/Reset multiple User I/O pin                                |
| 19 | AT+MPIO?   | Query User I/O pin                                             |
| 20 | AT+IPSCAN  | Query/Set Scanning Parameters                                  |
| 21 | AT+SNIFF   | Query/Set SNIFF Energy Savings<br>Parameters                   |
| 22 | AT+SENM    | Query/Set Security & Encryption Modes                          |
| 23 | AT+RMSAD   | Delete Authenticated Device from List                          |
| 24 | AT+FSAD    | Find Device from Authenticated Device<br>List                  |
| 25 | AT+ADCN    | Query Total Number of Device from<br>Authenticated Device List |
| 26 | AT+MRAD    | Query Most Recently Used Authenti-<br>cated Device             |
| 27 | AT+STATE   | Query Current Status of the Device                             |
| 28 | AT+INIT    | Initialize SPP Profile                                         |
| 29 | AT+INQ     | Query Nearby Discoverable Devices                              |
| 30 | AT+INQC    | Cancel Search for Discoverable<br>Devices                      |
| 31 | AT+PAIR    | Device Pairing                                                 |
| 32 | AT+LINK    | Connect to a Remote Device                                     |
| 33 | AT+DISC    | Disconnect from a Remote Device                                |
| 34 | AT+ENSNIFF | Enter Energy Saving mode                                       |
| 35 | AT+EXSNIFF | Exit Energy Saving mode                                        |

| ERROR                                | VERBOSE                                      |  |  |  |
|--------------------------------------|----------------------------------------------|--|--|--|
| 0                                    | Command Error/Invalid Command                |  |  |  |
| 1 Results in default value           |                                              |  |  |  |
| 2                                    | PSKEY write error                            |  |  |  |
| 3                                    | Device name is too long (>32 characters)     |  |  |  |
| 4                                    | No device name specified (0 lenght)          |  |  |  |
| 5                                    | Bluetooth address NAP is too long            |  |  |  |
| 6                                    | Bluetooth address UAP is too long            |  |  |  |
| 7                                    | Bluetooth address LAP is too long            |  |  |  |
| 8                                    | PIO map not specified (0 lenght)             |  |  |  |
| 9                                    | Invalid PIO port Number entered              |  |  |  |
| A                                    | Device Class not specified (0 lenght)        |  |  |  |
| В                                    | Device Class too long                        |  |  |  |
| С                                    | Inquire Access Code not Specified (0 lenght) |  |  |  |
| D                                    | Inquire Access Code too long                 |  |  |  |
| E Invalid Iquire Access Code entered |                                              |  |  |  |
| F                                    | Pairing Password not specified (0 lenght)    |  |  |  |
| 10                                   | Pairing Password too long (> 16 characters)  |  |  |  |
| 11                                   | Invalid Role entered                         |  |  |  |
| 12                                   | Invalid Baud Rate entered                    |  |  |  |
| 13                                   | Invalid Stop Bit entered                     |  |  |  |
| 14                                   | Invalid Parity Bit entered                   |  |  |  |
| 15                                   | No device in the Pairing List                |  |  |  |
| 16                                   | SPP not initialized                          |  |  |  |
| 17                                   | SPP already initialized                      |  |  |  |
| 18                                   | Invalid Inquiry Mode                         |  |  |  |
| 19                                   | Inquiry Timeout occured                      |  |  |  |
| <b>1</b> A                           | Invalid/zero lenght address entered          |  |  |  |
| 1B                                   | Invalid Security Mode entered                |  |  |  |
| 1C                                   | Invalid Encryption Mode entered              |  |  |  |